## How to Add a Bleed to a NEW Adobe InDesign Document

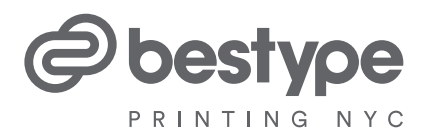

Adding a bleed to the pages of your new print projects has never been easier – follow these few simple steps in Adobe InDesign, and you'll get that perfect bleed, every time!

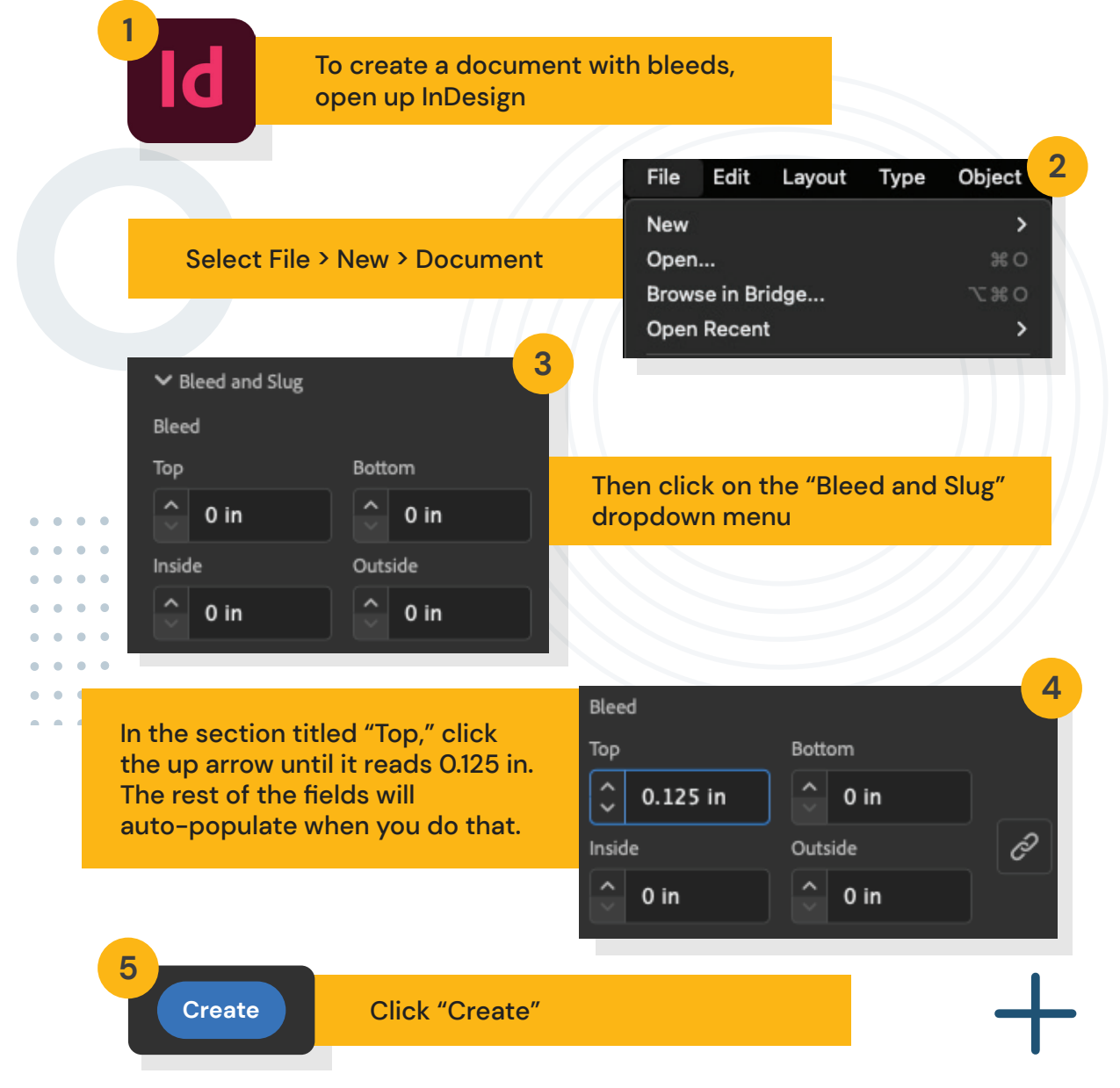

That's it! The red line you now see framing your document means you successfully added a bleed. Make sure any colors or images you want to go to the page's edge extend to that red bleed line, and you'll never have to worry that your printing projects will come out with unwanted white space around the margins.

Call Bestype today to get a free quote on your next – and best – printing project!

**Call Now** 

Address: **285 West Broadway New York, NY 10013** Telephone: **212-966-6886** Email: **imaging@bestype.net**